## <u>การตั้งเครื่องพิมพ์</u>

การพิมพ์รายงาน เป็นการพิมพ์ข้อมูลออกทางเครื่องพิมพ์ (Printer) โปรแกรมนี้ ในแต่ละฟอร์ม ที่สั่งพิมพ์รายงานจะมี ปุ่มคำสั่ง ขนาดกระดาษ ใช้คลิกเพื่อแสดงการตั้งเครื่องพิมพ์ และกำหนดขนาด กระดาษต่างๆ

หลักการตั้งเครื่องพิมพ์ในโปรแกรมนี้มีเพียงหลักๆ อยู่ 2 ข้อ คือ

เครื่องพิมพ์ที่จะพิมพ์ออกต้องตั้งเป็นเครื่องพิมพ์หลัก (Set as default printer)
วิธีการตั้งเครื่องพิมพ์เป็นเครื่องพิมพ์หลัก (Windows 10)

- เข้า Control Panel
- ดับเบิ้ลคลิกไอคอน Device and Printer
- คลิกขวาที่ Printer ที่ใช้ เลือก Set as default printer

2) กำหนดขนาดกระดาษ ให้เป็นขนาดกระดาษ Legal เนื่องจากโปรแกรมนี้ใช้กระดาษ A4 เป็นหลักในการพิมพ์ออกรายงานต่างๆ แต่การเขียนโปรแกรมโดยการตั้งกระดาษ A4 แล้วพิมพ์ออกกระดาษ A4 มีผลทำให้ข้อความขอบกระดาษหาย ดังนั้นผู้เขียนโปรแกรมจึงได้เขียนโปรแกรมโดยตั้งกระดาษ A4 แต่เวลาพิมพ์ออกกระดาษ ให้ผู้ใช้โปรแกรมตั้งกระดาษเป็นขนาดกระดาษ Legal (ขนาดใหญ่กว่ากระดาษ A4) ก็จะทำให้ข้อความขอบกระดาษไม่หาย ข้อสังเกตคือ หากสามารถพิมพ์ออกกระดาษได้ (ข้อความไม่ล้น กระดาษ) ก็ไม่ต้องตั้งขนาดกระดาษ แต่หากพิมพ์ไม่ได้ อาจขึ้นข้อความว่า Page Header too Large to fit on page (ข้อความใหญ่เกินที่จะบรรจุลงในกระดาษ) หรือข้อความบางส่วนหายไป จะต้องตั้งขนาดกระดาษเป็น Legal วิธีการตั้งขนาดกระดาษเป็น Legal ก็อยู่ที่ยี่ห้อและรุ่นของเครื่องพิมพ์ ดังนั้น ขอยกตัวอย่างเครื่องพิมพ์ Hp Laser Jet รุ่น 1020 (Windows 10) เป็นตัวอย่าง

- เข้า Control Panel
- ดับเบิ้ลคลิกไอคอน Device and Printer
- เลือก Printing preferences จะได้ฟอร์มตามรูปที่ 1

| aper/Quality                     | Effects Finish                    | hing Basics |   |                  |     |
|----------------------------------|-----------------------------------|-------------|---|------------------|-----|
| Quick Sets                       |                                   |             |   |                  |     |
| Untitled                         | ~                                 | Save        |   | H                |     |
| Paper Optio                      | ons                               |             |   |                  |     |
| First Pag<br>Other Pa<br>Back Co | erent paper<br>je<br>ages<br>iver |             | 8 | 27 by 11.69 incl | nes |
| Size is:                         |                                   |             |   |                  |     |
| A4                               | ~                                 | Custom      |   |                  |     |
| Source is:                       |                                   |             |   |                  |     |
| Auto Se                          | lect                              | ~           |   |                  |     |
| Type is:                         |                                   |             |   |                  |     |
| Plain                            |                                   | ~           |   |                  |     |

รูปที่ 1 แสดงการตั้งขนาดกระดาษ ของเครื่องยี่ห้อ Hp Laser Jet รุ่น 1020

- หาคำว่า ขนาดกระดาษ หรือ Paper Size หรือ Size Is เพื่อเปลี่ยนจากขนาดกระดาษ A4 เป็น ขนาดกระดาษ Legal

- คลิกที่ปุ่มคำสั่ง Ok เพื่อจบออกจากการตั้งขนาดกระดาษ

## หมายเหตุ

 การตั้งขนาดกระดาษ ไม่ต้องตั้งทุกครั้งที่พิมพ์ จะตั้งเมื่อขนาดกระดาษ มีการเปลี่ยนแปลงหรือแสดง ภาพก่อนพิมพ์ ภาพที่ได้ไม่ครบองค์ประกอบ หรือขึ้นข้อความ Page Header too Large to fit on page (ข้อความใหญ่เกินที่จะบรรจุลงในกระดาษ) หรือพิมพ์แล้วข้อความบางส่วนหายไป ไม่ครบองค์ประกอบ

2) เครื่องพิมพ์บางรุ่นไม่มีขนาดกระดาษ Legal ให้ตั้งขนาดกระดาษที่ใหญ่กว่า A4 แล้วลองพิมพ์ดู หาก ได้ก็เลือกขนาดกระดาษนั้นเลย

## <u>การลบข้อมูลออกจากคำสั่งพิมพ์</u>

หากเราสั่งพิมพ์งาน 1 ชิ้นงาน หรือหลายๆ ชิ้นงานพร้อมๆกัน ถ้าข้อมูลยังไม่พิมพ์ออก เครื่องพิมพ์ ข้อมูลจะยังคงค้างอยู่ บางทีเครื่องอาจแฮงค์ได้ เราสามารถลบออกได้ ตามขั้นตอนต่างๆ ดังนี้

- เข้า Control Panel
- ดับเบิ้ลคลิกไอคอน Device and Printer
- ดับเบิ้ลคลิกที่เครื่องพิมพ์ที่ใช้ จะได้ฟอร์มตามรูปที่ 2

| Printer Document View |        |       |       |      |           |
|-----------------------|--------|-------|-------|------|-----------|
| Document Name         | Status | Owner | Pages | Size | Submitted |
|                       |        |       |       |      |           |
| <                     |        |       |       |      |           |
|                       |        |       |       |      |           |

ฐปที่ 2 แสดงการตั้งเครื่องพิมพ์ยี่ห้อ Hp Laser Jet รุ่น 1020

- จากรูปที่ 2 เลือกเมนู Printer เลือกเมนูย่อย Cancel All Document เพื่อลบทุกรายการ

## ที่สั่งพิมพ์

- หากต้องการยกเลิกเพียงบางรายการให้คลิกเลือกข้อมูลที่ค้างยังไม่พิมพ์ออก กดตามด้วย

ปุ่ม Delete

คลิกกากบาท มุมขวาบนปิดวินโดว์ชื่อเครื่องพิมพ์